## วิธีการลงทะเบียนทีมในระบบแข่งขันหลัก icpc.baylor.edu

\*\* ทุกทีมจะต้องลงทะเบียนในระบบ icpc.baylor.edu ให้เสร็จสิ้นก่อนวันที่ 22 สิงหาคม เมื่อลงทะเบียนแล้ว ระบบจะแสดงสถานะ Pending ซึ่งหมายถึงกำลังรอตรวจสอบจากกรรมการผู้ดำเนินงาน เมื่อมีการตรวจสอบและ ประกาศผลทีมที่ได้เข้าอบรมและแข่งขันแล้ว สถานะของทีมจะถูกเปลี่ยนเป็น Accepted ต่อไป

0. หากโค้ชและผู้เข้าแข่งขันยังไม่เคยลงทะเบียน จะต้องลงทะเบียนบัญชี**ที่ <u>https://icpc.baylor.edu/</u>** 

| • • • • file ACM-ICPC International 0                                                                                                    | × \                                                                                                    |                                                                                  |                                       |                                                                                         |                                                    | skru                                           |
|----------------------------------------------------------------------------------------------------|----------------------------------------------------------------------------------------------------|----------------------------------------------------------------------------------|---------------------------------------|-----------------------------------------------------------------------------------------|----------------------------------------------------|------------------------------------------------|
| ← → C                                                                                                    |                                                                                                    |                                                                                  |                                       |                                                                                         | @☆ ©                                               |                                                |
| acm İCPC                                                                                                    | Follow ICPCNews                                                                                                    | 🖬 Like 256K 🛛 👖                                                                  | 🗾 🔽 in                                |                                                                                         | 🧸 Register                                         | 🕲 Log In                                       |
| ACM-ICPC<br>World Finals<br>May 15 - 20<br>2016<br>Phuket, Thailand<br>host Prince of Songkla U                                                                                                    | St. Petersburg State<br>University<br>Stanislav Ershov<br>Alexey Gordeev<br>Igor Pyshkan<br>Andrei Lopatin, coach<br>Alina Filimokhina, co-coach | 2016 World Cha                                                                   | vent<br>ponsor<br>ampions<br>II<br>vo | rid map what<br>OCCNEWS<br>OCCNEWS<br>OCCNEWS<br>OCCNEWS                                | acm (<br>internationa<br>programmi<br>at's new abo | cocc<br>a collegiate<br>ing contest<br>ut icpc |
| world finals y regio   Schedule Regic Regic   Activities Upco Local Information Regic   Teams Regic Gettit Video/Photo Coverage Start   World Finals Rules Vorde Finals Results Free Past Problems Free | nals Compete<br>onal Finder<br>ming Regionals<br>onal Results<br>onal Rules<br>ng Involved<br>ing a Regional<br>ACM Membership                   | Commun<br>IBM<br>Upsilon F<br>ACM<br>Fact She<br>ICPC Toc<br>History<br>Contacts | nity TEA                              | PC2016 CLIS pres<br>AMS - Lessons Les<br>url.com/hg262pf<br>E><br>ICPCNews<br>@ICPCNews | sentation: "TRAINI<br>arned".                      | 08 Aug                                         |

กรอกข้อมูลให้ครบถ้วน แล้วกด Next

|                                                                                                    | 🏦 Home 🛛 🧸 Register 🔘 Lo                                                           |
|----------------------------------------------------------------------------------------------------|------------------------------------------------------------------------------------|
| Registration for ICPC                                                                                                    | 113.53.79.231, Songkhla Thailand TH Changwat Songkhla<br>Screen: Small Normal Wide |
| Registering for ICPC                                                                                                    |                                                                                    |
| Registration form for coaches, team members and contest staff.<br>Enter the following information to register for an ICPC account. | @ Help                                                                             |
| Account information                                                                                                    |                                                                                    |
| Email :*                                                                                                    |                                                                                    |
| Password: *                                                                                                    |                                                                                    |
| Re-type password *                                                                                                    |                                                                                    |
| Verification                                                                                                    |                                                                                    |
| <sup>ტ</sup> მლეი <sup>2</sup>                                                                                                    |                                                                                    |
| Enter text from image :*                                                                                                    |                                                                                    |
| Next                                                                                                    |                                                                                    |

ระบบจะแสดงหน้าถัดไป ให้ผู้ลงทะเบียนกรอกข้อมูลโดยเฉพาะช่องที่มี \* ให้ครบถ้วน

ในช่อง Institution/Employment/Company ให้กรอกชื่อมหาวิทยาลัยที่สังกัด (กรอกเป็นภาษาอังกฤษ) หาก

มหาวิทยาลัยเคยมีชื่อในระบบอยู่ก่อนแล้ว ระบบจะแสดงชื่อมหาวิทยาลัยให้เลือก แต่ถ้าหากไม่มีชื่อ ให้ผู้ลงทะเบียนติดต่อมายัง ผู้จัดการแข่งขัน (<u>acmicpc@skru.ac.th)</u> เพื่อลงทะเบียนชื่อมหาวิทยาลัยเข้าสู่ระบบก่อน

## เมื่อกรอกข้อมูลเรียบร้อยแล้วให้กด Next

| C A https://icp                                                   | oc.baylo                  | or.ed               | u/register                             |                   |     | ¶९☆ 🙆 🖉 🕷                                                                             |
|-------------------------------------------------------------------|---------------------------|---------------------|----------------------------------------|-------------------|-----|---------------------------------------------------------------------------------------|
| egistration for ICF                                               | ъС                        |                     |                                        |                   |     | 113.53.79.231, Songkhla Thailand TH Changwat Songk<br>Screen: 📼 Small 🔍 Normal 📖 Wide |
| legistering for ICPC                                              |                           |                     |                                        |                   |     |                                                                                       |
| Registration form for coaches,<br>Enter the following information | , team men<br>n to regist | mbers a<br>er for a | and contest staff.<br>an ICPC account. |                   |     | 😧 He                                                                                  |
| Account information                                               |                           |                     |                                        |                   |     |                                                                                       |
| Email: *                                                          | acmicpo                   | @skru.              | ac.th                                  |                   |     |                                                                                       |
| Personal information                                              |                           |                     |                                        |                   |     |                                                                                       |
| Title : *                                                         | <u></u>                   |                     |                                        |                   |     |                                                                                       |
|                                                                   | Mr.                       |                     |                                        |                   |     |                                                                                       |
| First name :*                                                     |                           |                     |                                        |                   |     |                                                                                       |
| Last name :*                                                      |                           |                     |                                        |                   |     |                                                                                       |
| Sex :*                                                            | Select.                   | •                   |                                        |                   |     |                                                                                       |
| Residence Country :                                               | Select                    | . 💌                 |                                        |                   |     |                                                                                       |
| Institution/Employment/                                           | ac                        |                     |                                        |                   |     |                                                                                       |
| Company :                                                         | -                         |                     | (1752) Records for                     | und in the system |     |                                                                                       |
| Home city :*                                                      |                           |                     | Institution                            | Abbr              | URL |                                                                                       |
| Home country :*                                                   | Select                    | -                   | ABES Engineering College               | ABESEC            |     |                                                                                       |
|                                                                   | Select                    |                     | Abilene Christian University           | ACU               |     |                                                                                       |
|                                                                   | Select                    | 816                 | Aberystwyth University                 | AU                |     |                                                                                       |
| Residence Country :                                               |                           | _                   | Aba Teacharr Collaga                   | ABTC              |     |                                                                                       |

จะปรากฏหน้าสรุปข้อมูลทั้งหมด ให้ผู้ลงทะเบียนตรวจสอบข้อมูลให้ถูกต้องครบถ้วนอีกครั้ง และอ่านคำแนะนำ โดยถ้าเป็นโค้ซ อ่านได้ที่เมนู Coach Instructions ถ้าเป็นผู้แข่งขันอ่านได้ที่เมนู Contestant Instructions

หลังจากตรวจสอบข้อมูลแล้ว ให้กดลงทะเบียนบัญชีที่ปุ่ม register

|                                                                                 | c.baylor.edu/register                                                 |                                                                                    |
|---------------------------------------------------------------------------------|-----------------------------------------------------------------------|------------------------------------------------------------------------------------|
| acmİCPC                                                                         |                                                                       | 📩 Home 🔒 Register 🔘 L                                                              |
| Registration for ICF                                                            | с                                                                     | 113.53.79.231, Songkhla Thalland TH Changwat Songkhla<br>Screen: Small Sorran Wide |
| Registering for ICPC                                                            |                                                                       |                                                                                    |
| Registration form for coaches,<br>Enter the following informatio                | team members and contest staff.<br>to register for an ICPC account.   | 😡 Help                                                                             |
| Account information                                                             |                                                                       |                                                                                    |
| Email: *                                                                        | acmicpc@skru.ac.th                                                    |                                                                                    |
| Personal information                                                            |                                                                       |                                                                                    |
| Title: *                                                                        |                                                                       |                                                                                    |
| First name: *                                                                   |                                                                       |                                                                                    |
| Last name: *                                                                    |                                                                       |                                                                                    |
| Sex: *                                                                          |                                                                       |                                                                                    |
| Residence Country:                                                              |                                                                       |                                                                                    |
| Institution/Employment/<br>Company:                                             | Songkla Rajabhat University                                           |                                                                                    |
| Home city: *                                                                    | Songkhla ,Changwat Songkhla                                           |                                                                                    |
| Home country: *                                                                 | Thailand                                                              |                                                                                    |
| Residence Country:                                                              |                                                                       |                                                                                    |
| Final marks                                                                     |                                                                       |                                                                                    |
| Please make sure all the above<br>Coach instructions<br>Contestant instructions | information are correct. Once registered you can modify your profile. |                                                                                    |

เมื่อระบบแสดงหน้า Dashboard ถือเป็นเสร็จสิ้นการลงทะเบียนบัญชี ซึ่งบัญชีนี้สามารถใช้กับสนามแข่งอื่น ๆ ได้อีกในภายหลัง ไม่จำเป็นต้องลงทะเบียนใหม่ซ้ำอีก

| () Help       | My dashboard                                                                                                    | Select year:                                                         | 2016-2017 💿 Select                                | Help co | enter       |
|---------------|----------------------------------------------------------------------------------------------------|----------------------------------------------------------------------|---------------------------------------------------|---------|-------------|
| Create a team |                                                                                                    |                                                                      |                                                   | Te      | ams         |
|               |                                                                                                    |                                                                      |                                                   | My tea  | ms          |
|               |                                                                                                    |                                                                      |                                                   | Create  | a team      |
|               | Help: Dashboard                                                                                                    |                                                                      | ×                                                 |         | CM v.4.0.22 |
|               | The dashbard provides quick access to your manage<br>all<br>exonets and ster that your manage<br>teams for which you are another<br>all states for which you are another<br>all states in which you are another<br><b>First time at this page?</b><br>Are you a coach?<br>If you all coach?<br>If you all coach?<br>You you down as all teams for which you are a co<br>you yet. | jed elements for the current<br>t.<br>ntestant. If not, then your co | year. Here you will see<br>oach has not appointed |         |             |
|               | Follow us on Twitter@ICPCNews<br>Follow us on Facebook                                                                                                    |                                                                      |                                                   |         |             |
|               | Did not find a solution to your problem?                                                                                                    | Try the Help center   Post                                           | new question.                                     |         |             |
|               | <u></u>                                                                                                    |                                                                      |                                                   |         |             |
|               |                                                                                                    |                                                                      |                                                   |         |             |

## การลงทะเบียนทีมแข่งขัน

โค้ชหรืออาจารย์ผู้ควบคุมเป็นผู้ลงทะเบียนทีม (โค้ชต้องลงทะเบียน account ในระบบมาก่อน หากยังไม่ลงทะเบียน ให้ทำ ตามวิธีในข้อ 0.) โดยให้เตรียมข้อมูลของทีมเพื่อลงทะเบียน ได้แก่ ชื่อทีม และอีเมลของผู้เข้าแข่งขันทุกคนในทีม

- ไปยังลิงค์ <u>https://icpc.baylor.edu/regionals/finder/thailand-southern-2016</u> ซึ่งเป็นหน้าหลักของระบบแข่งขัน The 2016 ACM-ICPC Thailand Southern Programming Contest
- 2. คลิก Register now แล้วคลิกลิงค์แสดง Contest site เพื่อลงทะเบียนทีม

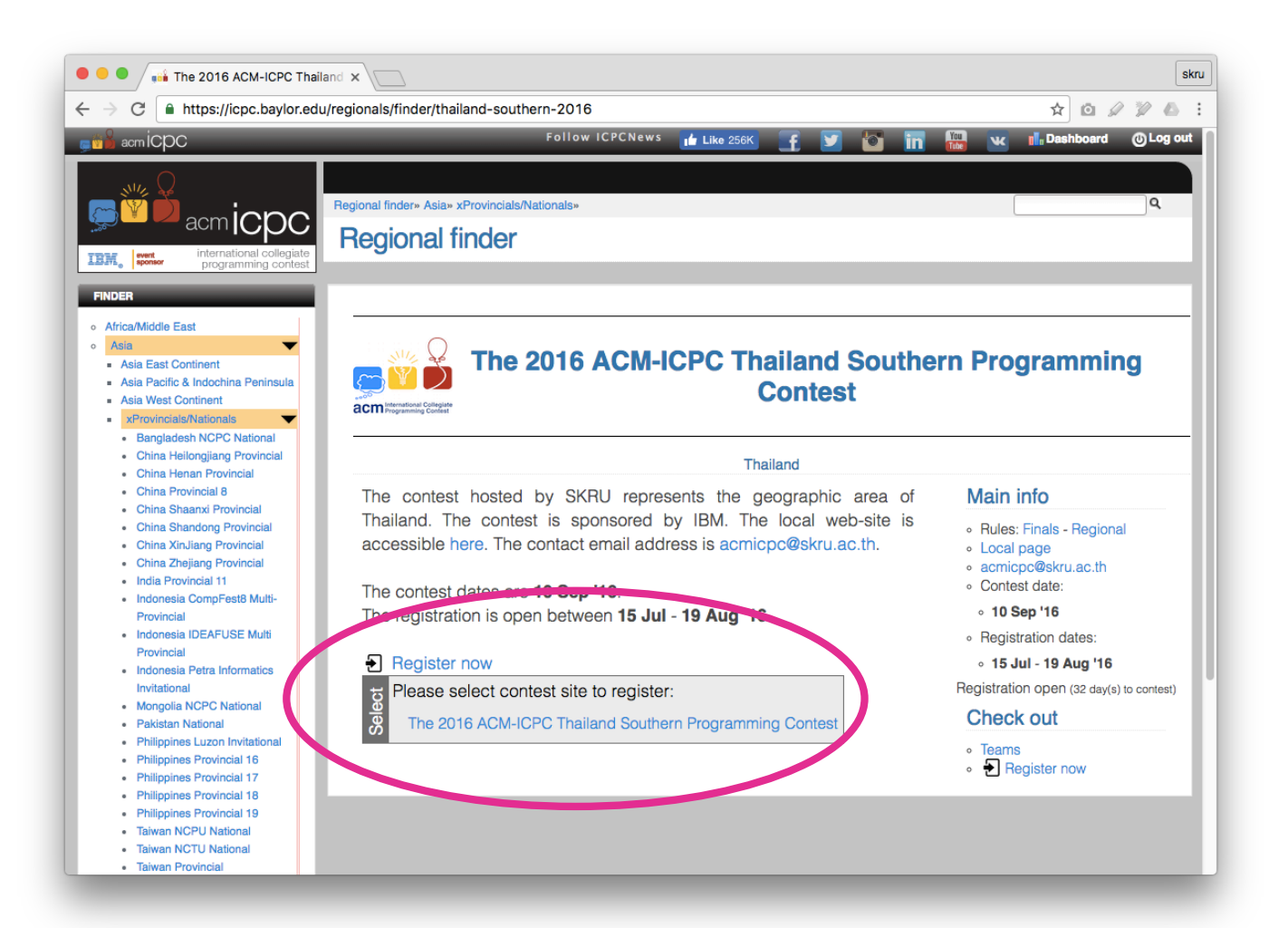

- ระบบจะแสดงหน้า Dashboard สำหรับลงทะเบียนทีม ให้ผู้ลงทะเบียนตรวจสอบข้อมูลสนามแข่งขันว่าตรงตาม สนามแข่งขันที่จะลงทะเบียนหรือไม่
- 4. กรอกชื่อทีมที่จะลงทะเบียนในช่อง Team 1 name (ในขั้นตอนนี้ หากโค้ชมีจำนวนทีมมากกว่า 1 ทีม สามารถเลือก

| Site name: *     | The 2016 ACM-ICPC Thailand Southern<br>Programming Contest | Registration begin: * 07/15/2016        |  |
|------------------|------------------------------------------------------------|-----------------------------------------|--|
| Site email: *    |                                                            |                                         |  |
|                  | acmicpc@skru.ac.th                                         | Registration official end: * 08/19/2016 |  |
| Location: *      | Thailand                                                   | Lite registration? * no                 |  |
| Home page:       | gwww.skru.ac.th/acmic                                      | Time zone ID:                           |  |
| Number of teams: | 1 -                                                        |                                         |  |
| Team 1 name: *   |                                                            |                                         |  |
|                  |                                                            |                                         |  |

จำนวนทีมที่ต้องการ แล้วกรอกชื่อทีมทั้งหมด) จากนั้นกด next

5. กรอกอีเมลผู้เข้าแข่งขันทั้ง 3 คน ในช่อง โดยกด add contestant เพื่อเพิ่มจำนวนช่องผู้แข่งขัน จากนั้นกด Register

| Add contestant 😳 Add team member 📀 Add new team member                        |            |                           |            |           |     |     |  |
|-------------------------------------------------------------------------------|------------|---------------------------|------------|-----------|-----|-----|--|
| Person                                                                        | Team Role  | Name (title, first, last) |            |           |     | Ac  |  |
| Adding existing.<br>Select registered person (by username<br>(Add new person) | Contestant |                           | First name | Last name | Sex | • × |  |
| Adding existing.<br>Select registered person (by username<br>(Add new person) | Contestant | •                         | First name | Last name | Sex | * × |  |
| Adding existing.<br>Select registered person (by username<br>(Add new person) | Contestant |                           | First name | Last name | Sex | ×   |  |

ในขั้นตอนนี้ ระบบจะบันทึกการลงทะเบียนทีมและเปลี่ยนสถานะเป็น Pending เพื่อรอตรวจสอบต่อไป <u>ระบบจะส่งอีเมลไปยังผู้เข้าแข่งขันทั้งสามคน ให้ผู้เข้าแข่งขันทุกคนคลิกลิงค์ในอีเมล เพื่อยืนยันและกรอก</u> <u>รายละเอียดส่วนตัวในระบบให้เรียบร้อย ถือเป็นการเสร็จสิ้นการลงทะเบียนการแข่งขัน</u>